# Network Camera User's Manual

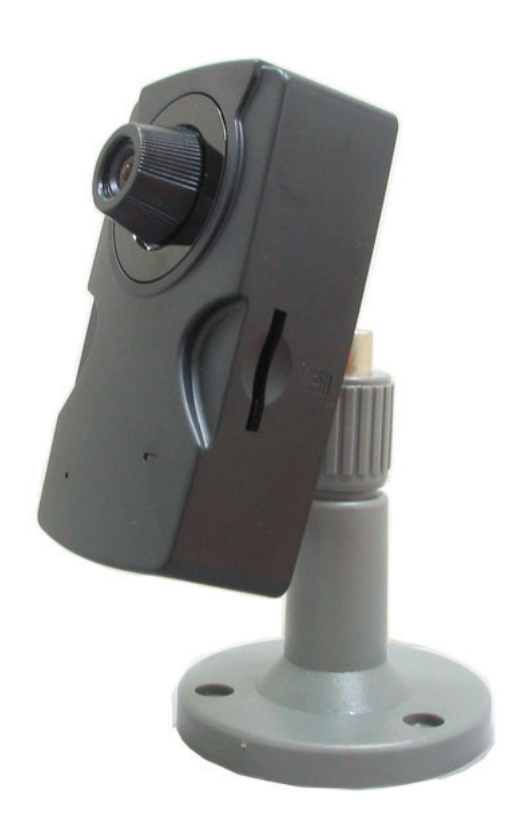

Version: 1.2

Date: 04/10/2007

# Content

| 1.  | F  | Preface                 | 2 |
|-----|----|-------------------------|---|
| 2.  | F  | Product Specifications  | 2 |
| 3.  | F  | Product Installation    | 4 |
| A   | ١. | Hardware Installation   | 4 |
| E   | 3. | Monitor Setting         | 4 |
| C   | ). | IP Assignment           | 5 |
| C   | ). | Install ActiveX Control | 7 |
| 4.  | l  | _ive Video              | 9 |
| 5.  | (  | Configuration1          | 1 |
| A   | ١. | System 1                | 1 |
| E   | 3. | Network1                | 4 |
| C   | ). | A/V Setting1            | 8 |
| C   | ). | Event List2             | 2 |
| 6.  | 1  | Network Configuration2  | 6 |
| 7.  | F  | Factory Default2        | 8 |
| 8.  | F  | Package Contents2       | 9 |
| Арр | be | endix3                  | 0 |

# 1. Preface

PiXORD P405 is a CMOS network Camera. It builds in web server. User views real-time video via IE browser. P405 supports MPEG-4 video compression which provides smooth and high quality video. The video can be stored in the SD card, and can be playback remotely.

P405 is an easy-to-use network camera which is designed for home security application.

### 2. Product Specifications

- MPEG-4 compression
- Supports SD card for local recording
- Wireless network connection (Optional)
- 2-way audio
- Online firmware upgrade
- Real-time video recording
- Compatible with Microsoft Windows Media Player

| Hardware               | lardware       |                                                            |  |  |
|------------------------|----------------|------------------------------------------------------------|--|--|
| CPU                    |                | ARM 9 ,32 bit RISC                                         |  |  |
| RAM                    |                | 64MB                                                       |  |  |
| ROM                    |                | 8MB                                                        |  |  |
| Image senso            | r              | 1/4" CMOS                                                  |  |  |
| Microphone             |                | Built-in                                                   |  |  |
| Network                |                |                                                            |  |  |
| Ethernet               |                | 10/100 Base-T                                              |  |  |
| Network Pro            | tocol          | HTTP, TCP/ IP, SMTP, FTP, PPPoE, DHCP, DDNS, NTP           |  |  |
| Wireless (Op           | otional)       |                                                            |  |  |
|                        | Wireless       | 802.11b/g                                                  |  |  |
|                        | WEP            | 64/128 bit                                                 |  |  |
| System                 |                |                                                            |  |  |
| Video Resolu           | ution          | 640x480, 320x240, 160x120                                  |  |  |
| Video adjust           |                | Brightness, Contrast, Saturation, Hue                      |  |  |
| Image snapshot         |                | Yes                                                        |  |  |
| Full screen monitoring |                | Yes                                                        |  |  |
| Compression format     |                | MPEG-4                                                     |  |  |
| Video bitrate adjust   |                | CBR, VBR                                                   |  |  |
| Motion Detection       |                | Yes, 3 different areas                                     |  |  |
| Triggered action       |                | Mail, FTP, Save to SD card                                 |  |  |
| Pre/ Post alarm        |                | Yes, configurable                                          |  |  |
| Security               |                | Password protection                                        |  |  |
| Firmware up            | grade          | HTTP mode, can be upgraded remotely                        |  |  |
| Simultaneou            | s connection   | Up to 10                                                   |  |  |
| Audio                  |                | Yes, 2-way                                                 |  |  |
| SD card mar            | nagement       |                                                            |  |  |
| Recording trigger      |                | Motion Detection, IP check, Network break down (wire only) |  |  |
| Video format           |                | AVI                                                        |  |  |
| Video playback         |                | Yes                                                        |  |  |
| Delete files           |                | Yes                                                        |  |  |
| Web browsin            | ng requirement |                                                            |  |  |
| OS                     |                | Windows 2000, XP, 2003, Microsoft IE 6.0 or above          |  |  |
| Hardware               | Suggested      | Intel-C 2.0GHz, RAM: 512MB, Graphic card: 64MB             |  |  |
|                        | Minimum        | Intel-C 1.6GHz, RAM: 256MB, Graphic card: 32MB             |  |  |
|                        |                |                                                            |  |  |

# 3. Product Installation

### A. Hardware Installation

1. Connect power adaptor

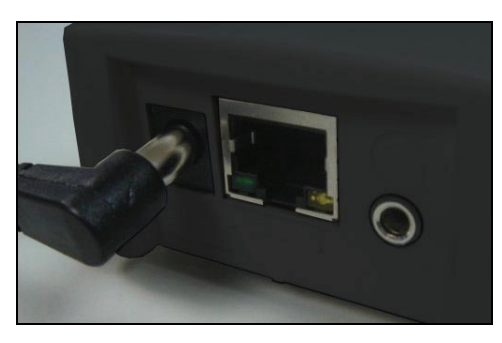

2. Connect Ethernet cable

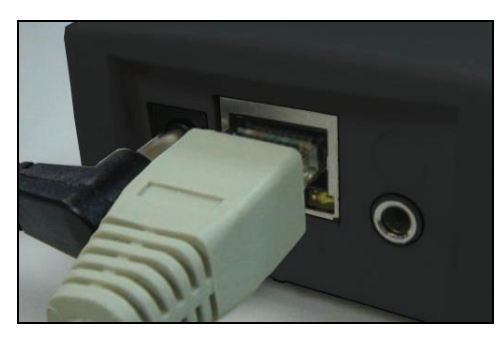

3. Set up the network configurations according to the network environment. For further explanation, please refer to chapter 6, "Network Configuration for P405".

### **B. Monitor Setting**

1. Right-Click on the desktop. Select [Properties]

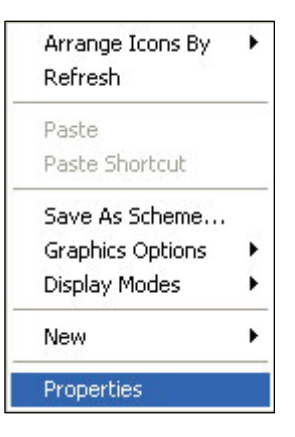

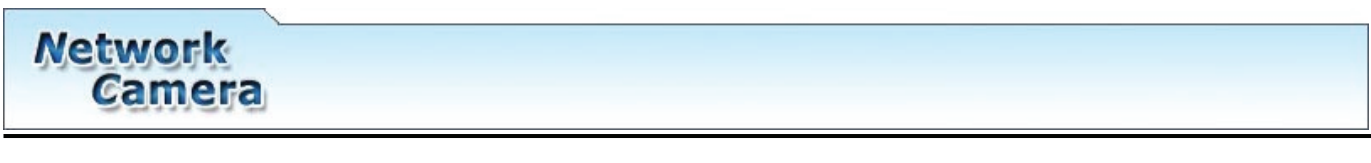

2. Change color quality to "Highest (32bit)".

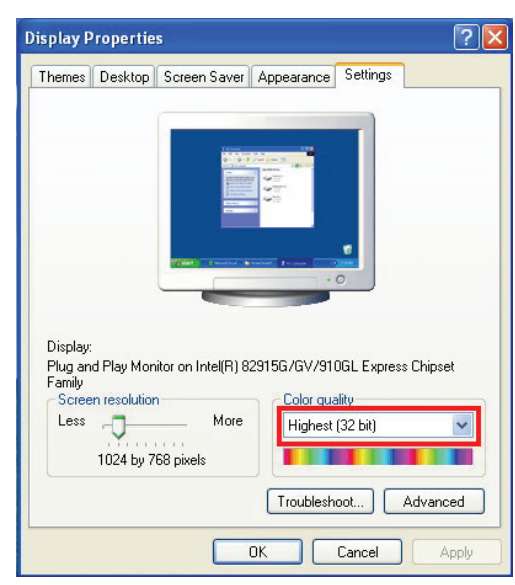

### C. IP Assignment

IP Installer is a utility that provides an easier, more efficient way to configure the IP address and network settings of the network camera. It even provides a convenient way to set the network settings for multiple devices simultaneously using the batch setting function. Moreover, IP Installer can save the network settings for all devices as a backup and restore them when necessary.

- Always consult your network administrator before assigning an IP address to your server in order to avoid using a previously assigned IP address.
- Ensure the network camera is powered on and correctly connected to the network.
- MAC Address: Each network camera has a unique Ethernet address (MAC address) shown on the sticker of the camera.
- One final note, although the IP Installer is able to find and configure any network camera on the LAN except those that are behind a router, it is a good idea to set the host PC to the same subnet. In order to connect to the Web-based user interface of the network camera, the host PC must be in the same subnet. For more information about subnets, please consult your network administrator.
  - 1. Use the software, "IP Installer" to assign the IP address of P405. The software is in the attached software CD.
  - 2. Click "IP Installer" from the CD menu to start the installation.

Once IP Installer has been successfully installed on the computer, double click the IP Installer icon on the desktop, or select it from Start
 > Programs > PiXORD Corporation > IP Installer > IP Installer.

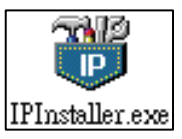

- 4. The IP Installer window is displayed below. Click the menu bar Tool > Search Network Device to search the network camera in the LAN.
- 5. From the list, select the device with the MAC Address that corresponds to the device that is to be configured.
- Double click the item to open the Property Page dialog box for the selected device or click the menu bar View > Property.

| 🚏 Untitle | d - IPInstaller      |                    |                  |                                | T                        |                   |                         |            |
|-----------|----------------------|--------------------|------------------|--------------------------------|--------------------------|-------------------|-------------------------|------------|
| File Edit | View Tool Help       |                    | e                |                                |                          |                   |                         |            |
|           | l 🖌 Toolbar 🛛 🕺      | Pa 2 9             |                  |                                |                          |                   |                         |            |
| State     | 🖌 Status Bar         | IP Address         | Subnet           | Gateway.                       | DNS1                     | DNS2              | DNS3                    | Http       |
|           | Open Web<br>Property | 192.168<br>192.168 | 255.25<br>255.25 | 192.168.0.225<br>192.168.0.254 | 168.95.1.1<br>168.95.1.1 | 61.220<br>0.0.0.0 | 168.95.192.1<br>0.0.0.0 | 9999<br>80 |
| H 🗖       | P4000 00-04-2        | 192.168            | 255.25           | 0.0.0.0<br>192.168.0.254       | 168.95.1.1               | 0.0.0.0           | 0.0.0.0                 | 80         |
| Ready     |                      |                    |                  |                                |                          |                   | NUR                     | 4 <u>/</u> |

 After filling in the properties, click
 [Synchronize] button to complete the configuration settings and save in the network camera and PC immediately. If click [OK] button, the configuration is only be saved in the PC.

Network

Camera

|                             | 1                 | ОК          |
|-----------------------------|-------------------|-------------|
| Mac Addr<br>00-04-29-01-08- | -10               | Cancel      |
|                             |                   | Synchronize |
| roperty                     |                   |             |
| IP Address                  | 192.168.0.9       |             |
| Subnet Mask                 | 255.255.255.0     |             |
| Gateway                     | 192.168.0.254     |             |
| DNS1                        | 61 .220 .235 .170 |             |
| DNS2                        | 168.95.192.1      |             |
| DNS3                        | 168.95.1.1        |             |
| Http Port                   | 80                |             |

- 8. To access the Web-based UI of the selected unit, run the **View > Open Web** on the menu bar.
- 9. If the device has been configured correctly, the default Web browser will open to the home page of the selected device.

### **D. Install ActiveX Control**

For the first time to view the camera video via IE, it will ask you to install the ActiveX component.

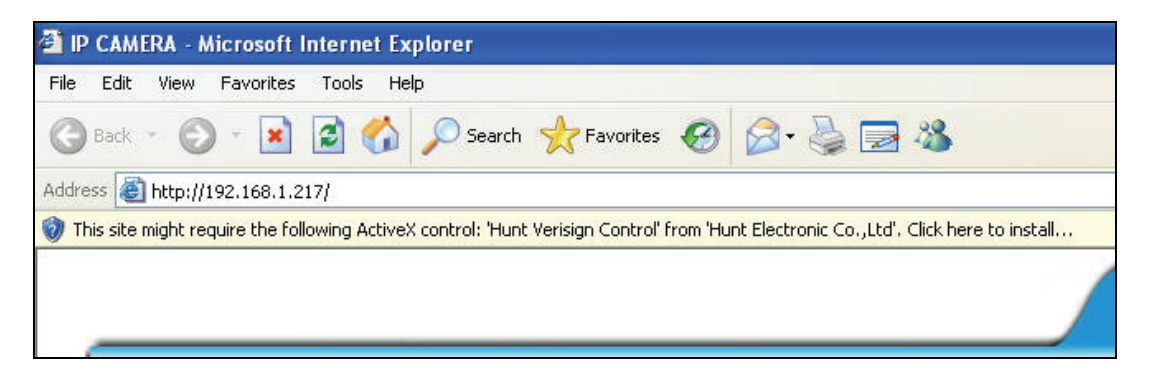

If the installation failed, please check the security setting for the IE browser.

- IE → Tools → Internet Options... → Security Tab → Custom Level... → Security Settings → Download unsigned ActiveX controls → Select "Enable" or "Prompt".
- IE → Tools → Internet Options... → Security Tab → Custom Level...
   →Initialize and script ActiveX controls not marked as safe → Select "Enable" or "Prompt".

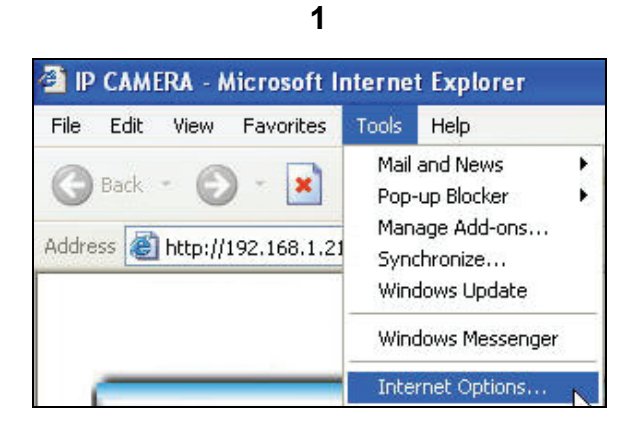

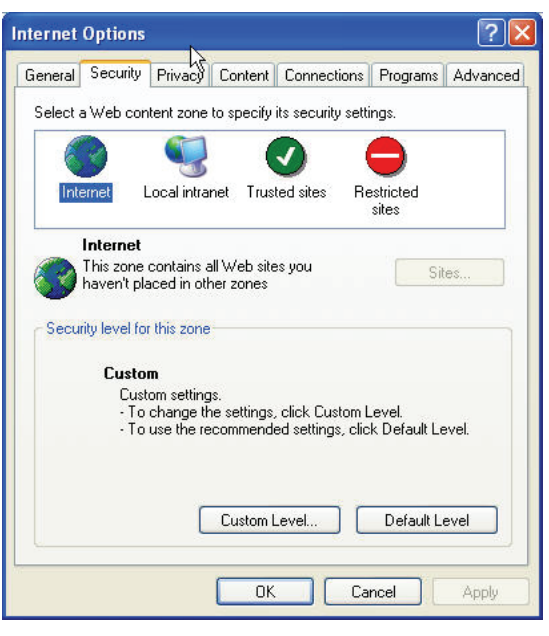

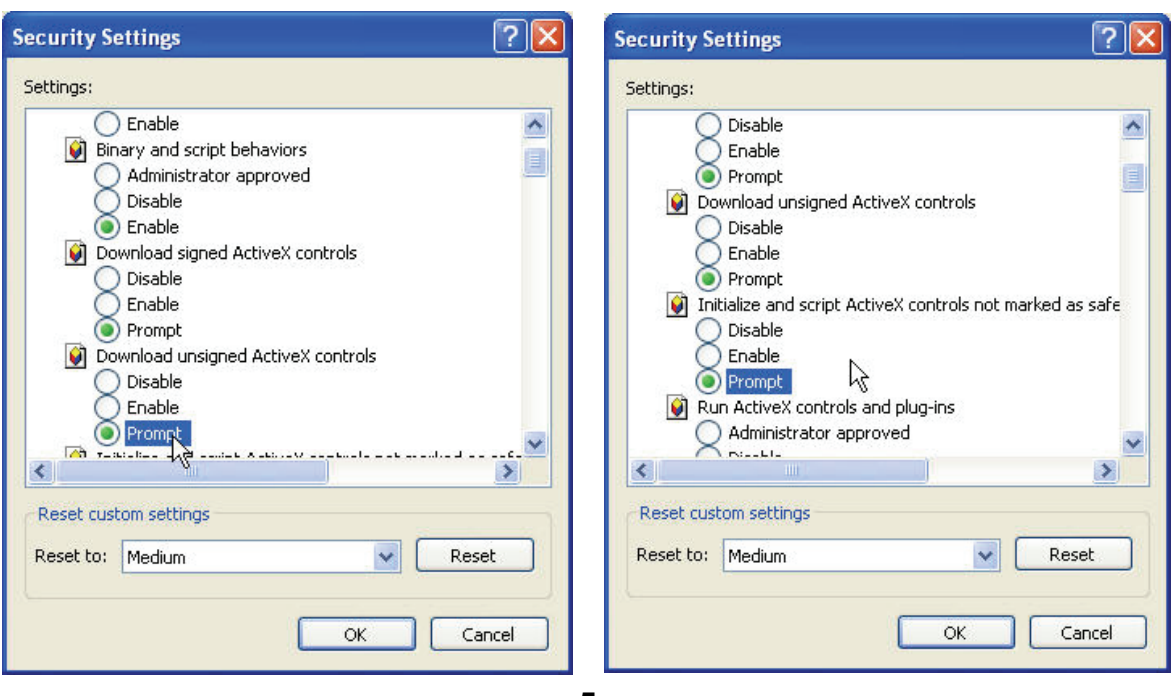

When popup the following dialogue box, click [Yes].

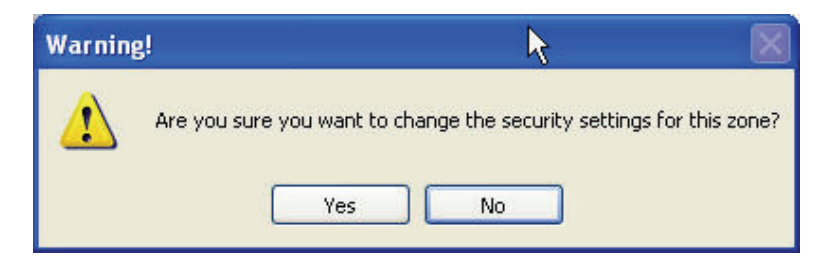

## 4. Live Video

Start the IE browser, type the IP address of the network camera in the address field. It will show a dialogue box. Key-in the user name and password. The default user name and password are "admin" and "admin".

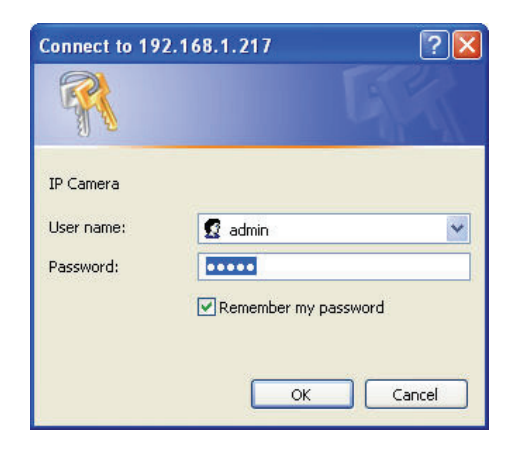

When connect to the P405. The following GUI shows.

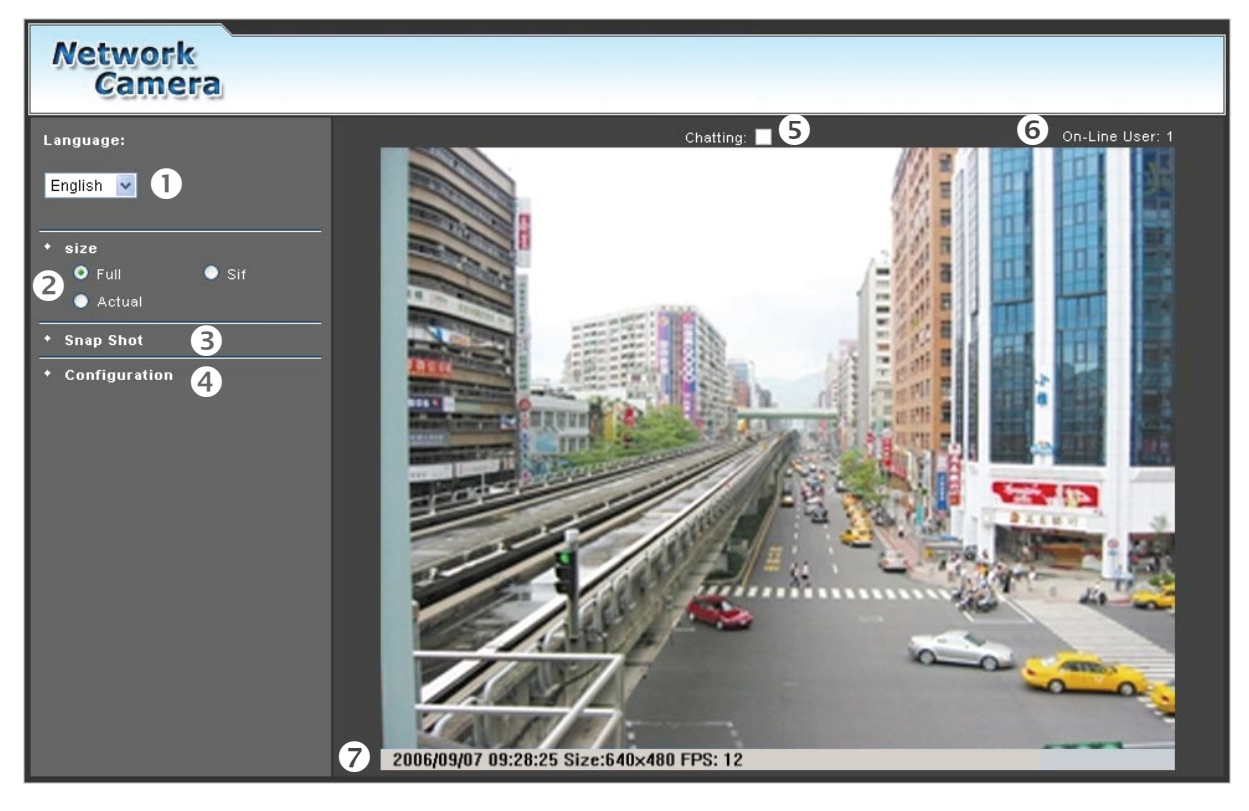

- Languages: Select the language to display the user interface. There are English, Traditional Chinese, and Simplified Chinese can be selected.
- ② Size: Select the resolution to display the live video.
- ③ [Snap Shot]: Video Snapshot.
- ④ [Configuration]: Get into the administration page.
- (5) Chatting: P405 supports 2-way audio. Click the "Chatting" check box. Then you can

use microphone which connect to the PC to talk to server side, which is P405 side.

- 6 Shows how many users connect to this network camera.
- ⑦ Show system time, video resolution, and video refreshing rate.

Double-click the video, it will change to full screen mode. Press [Esc] key or double-click the video again, it will change back to normal mode.

Right-Click the mouse on the video, it will show a pop-up menu.

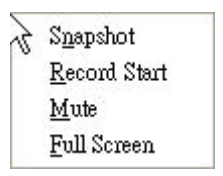

- 1. [Snapshot]: Save the video as a jpg picture.
- 2. [Record Start]: Record the video in the local PC. It will ask you where to save the video. To stop recording, right-click the mouse again, and select [Record Stop]. The saved video format is AVI. Use Microsoft Media Player to play the recorded file.
- 3. [Mute]: Turn off the audio. Click again to turn on it.
- 4. [Full Screen]: Full-screen mode.

# 5. Configuration

Click [Configuration] to get into the administration page. Click [Live Video] to back to the live video page.

| Network<br>Camera  |                                                    |  |
|--------------------|----------------------------------------------------|--|
| System             |                                                    |  |
| • User Management  |                                                    |  |
| ◆ System Update    | System Information                                 |  |
| Network            |                                                    |  |
| ◆ IP Setting       | Server Name: P_Camera                              |  |
| + PPPoE            | MAC Address: 00:0F:0D:20:08:5C                     |  |
| + DDNS             | English                                            |  |
| ◆ Wireless Setting | Language: ● 繁體中交                                   |  |
| A/V Setting        | ● 簡体中交                                             |  |
| ◆ Image Setting    | Time Setting                                       |  |
| ♦ Video Setting    | Server Time: 9/7/2006 9:22:24 Time Zone: GMT+08:00 |  |
| + Audio            | Time zone: GMT+08:00                               |  |
| Event List         | NTP:                                               |  |
| ◆ Event Setting    | NTP Server: 198.123.30.132                         |  |
| ◆ Mail & FTP       | ● Input Date                                       |  |
| ◆ SD Card          | & Time                                             |  |
|                    | Date: 9/7/2006                                     |  |
|                    | Time: 9:22:30                                      |  |
|                    | Apply                                              |  |
| 🖨 Live Video       |                                                    |  |

### A. System

#### 1. System Information

Set up the camera name, select language, and set up the camera time.

- a. Server Name: This is the Camera name. This name will show on the IP Installer.
- b. Select language: There are English, Traditional Chinese, and Simplified Chinese can be selected. When change, it will show a dialogue box for the confirmation of changing language.

| Microsoft Internet Explorer | × |
|-----------------------------|---|
| Change Language?,           |   |
| Are you sure?               |   |
| OK Cancel                   |   |

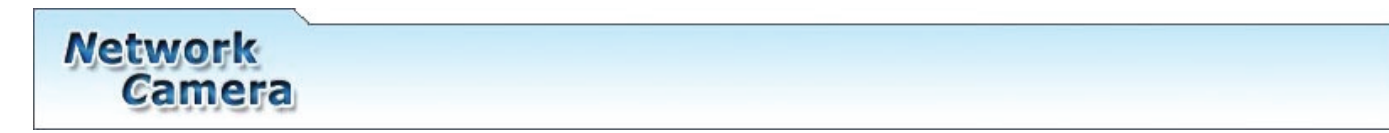

- c. Server time setting: Use NTP or Input Date & Time manually.
- d. Click [Apply] to save the settings.

|                      | GMT+04:30     | Ξ  |                      |
|----------------------|---------------|----|----------------------|
| System Informa       | GMT+05:00     |    |                      |
|                      | GMT+05:30     |    | - 41                 |
|                      | GMT+05:45     |    | ation                |
| Server Name:         | GMT+06:00     |    |                      |
|                      | GMT+06:30     |    |                      |
| MAC Address:         | GMT+07:00     |    | C                    |
|                      | GMT+08:00     |    |                      |
|                      | GMT+09:00     |    |                      |
| Language:            | GMT+09:30     |    |                      |
|                      | GMT+10:00     |    |                      |
|                      | GMT+11:00     |    | 20                   |
|                      | GMT+12:00     |    |                      |
| Server Time:         | GMT+13:00     | ~  | Time Zone: GMT+08:00 |
| Time zone:           | GMT+08:00     | ~  |                      |
| NTP:                 |               |    |                      |
| NTP Server:          | 198.123.30.13 | 32 |                      |
| Input Date<br>& Time | Synchroni     | ze | with PCs time        |
| Date:                | 9/7/2006      |    |                      |
| Time:                | 9:24:19       |    |                      |
|                      | Арр           | ly |                      |

#### 2. User Management

P405 supports three different user groups: administrator, general user, and anonymous user.

| User Manag       | User Management |          |           |  |  |
|------------------|-----------------|----------|-----------|--|--|
| Anonymous        | User Login      | ● YES ●N | o Setting |  |  |
| Add User         |                 |          |           |  |  |
| User Name        |                 |          |           |  |  |
| Password         |                 |          |           |  |  |
| Confirm Password |                 |          |           |  |  |
|                  |                 |          | Add/Set   |  |  |
| User List        |                 |          | ~         |  |  |
| Userame          | User Group      | Modify   | Remove    |  |  |
| admin            | Administrator   | Edit     |           |  |  |
| q                | Guest           | Edit     | Remove    |  |  |

- a. Anonymous User Login: Yes: Allow anonymous login. No: Need user name & password to access this network camera.
- b. Add user:

Type the user name and password, then click [Add/Set].

c. Click [Edit] or [Remove] to modify the user.

| 👌 User_Setting - Mia | crosoft Internet Explorer |    |
|----------------------|---------------------------|----|
|                      | User Setup                |    |
| Username:            | admin                     |    |
| Password:            |                           |    |
| Confirm:             |                           | ОК |
|                      | L]                        |    |

3. System Update

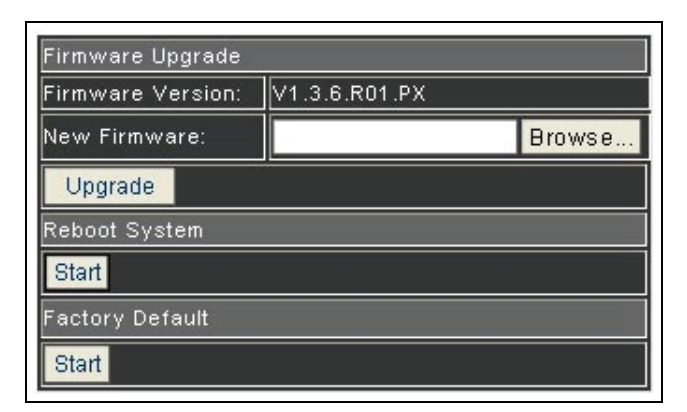

To update the firmware online, click [Browse...] to select the firmware file. Then click [Upgrade] to the procedure.

Reboot system: Re-start the network camera

Factory default: Delete all the settings in this network camera and backs to the factory default values.

### **B.** Network

1. IP Setting

| IP Setting                 |             |               |  |  |
|----------------------------|-------------|---------------|--|--|
| IP Assignment              |             |               |  |  |
| • рнср                     |             |               |  |  |
|                            | IP Address: | 192.168.2.200 |  |  |
|                            | SubnetMask: | 255.255.255.0 |  |  |
| <ul> <li>Static</li> </ul> | Gateway:    | 192.168.2.254 |  |  |
|                            | DNS 0:      | 168.95.1.1    |  |  |
|                            | DNS 1:      | 168.95.192.1  |  |  |
| Port Assignment            |             |               |  |  |
| Web Page Port:             | 80          |               |  |  |
| Video Port:                | 7070        |               |  |  |
| Audio In Port:             | 7071        |               |  |  |
| Audio Out Port:            | 7072        |               |  |  |
|                            |             | Apply         |  |  |

P405 supports DHCP and static IP.

- Static IP: Type IP address, subnet mask, gateway, and DNS manually.
- DHCP: Using DHCP, P405 will get all the network parameters automatically.

#### 2. PPPoE

| PPPoE          |                            |
|----------------|----------------------------|
| PPPoE Setting  |                            |
| Enabled        | Disabled                   |
| Username:      |                            |
| Password:      |                            |
| Send mail afte | r dialed                   |
| 🔲 Enabled      |                            |
| Subject:       | PPPoE From IP Camer: Apply |

- a. Select [Enabled] to use PPPoE.
- b. Key-in Username and password for the ADSL connection.
- c. Send mail after dialed: When connect to the internet, it will send a mail to a specific mail account. For the mail setting, please refer to "Mail and FTP" settings.

#### 3. DDNS

P405 supports DDNS (Dynamic DNS) service.

a. DynDNS:

| DDNS Setting                                                                |                                                                                                    |
|-----------------------------------------------------------------------------|----------------------------------------------------------------------------------------------------|
| Enabled                                                                     | Disabled                                                                                                    |
| Hostname:                                                                   | dyndns.org 🛛 👻                                                                                                    |
| Hostname:                                                                   |                                                                                                    |
| Username:                                                                   |                                                                                                    |
| Password:                                                                   |                                                                                                    |
| Schedule Update:                                                            | 5                                                                                                    |
| Status                                                                      |                                                                                                    |
| Idle                                                                        | ×                                                                                                    |
|                                                                             | Apply                                                                                                    |
| Schedule Update:F<br>designed for IP pro<br>or NAT devices. U<br>to 5000 (m | eature of DDNS schedule update is<br>ducts which installed behind the ICS<br>pdate range from every 5 (minutes)<br>inutes) and 0 remain to off. |

- i. Select [Enable] to enable this service
- ii. Key-in the DynDNS server name, user name, and password.
- iii. Set up the IP refreshing rate in "Schedule Update" field.
- iv. Click [Apply].

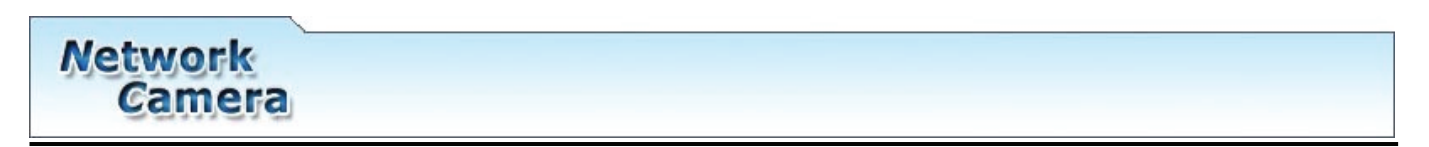

b. Camddns service:

| DDNS                                                                                                    |                    |  |
|----------------------------------------------------------------------------------------------------|--------------------|--|
| DDNS Setting                                                                                                    |                    |  |
| Enabled                                                                                                    | Disabled           |  |
| Hostname:                                                                                                    | ddns.camddns.com 💌 |  |
| Username:                                                                                                    |                    |  |
| Schedule Update:                                                                                                    | 5                  |  |
| Status                                                                                                    |                    |  |
| Idle                                                                                                    | ~                  |  |
|                                                                                                    | ~                  |  |
|                                                                                                    | Apply              |  |
| Schedule Update:Feature of DDNS schedule update is<br>designed for IP products which installed behind the ICS<br>or NAT devices. Update range from every 5 (minutes)<br>to 5000 (minutes) and 0 remain to off. |                    |  |

- i. Key-in user name.
- ii. Set up the IP refreshing rate in "Schedule Update" field.
- iii. Click [Apply].
- c. DDNS Status

This field will display the message to indicate the status of DDNS:

- Updating: Information update
- Idle: Stop service
- DDNS registration successful, can now log by http://<username>.ddns.camddns.com: Register successfully.
- Update Failed, the name is already registered: The user name has already been used. Please change it.
- Update Failed, please check your internet connection: Network connection failed.
- Update Failed, please check the account information you provide: The server, user name, and password may be wrong.

#### 4. Wireless Setting (This feature is optional)

This feature supports 802.11 b/g wireless connection.

- a. Mode: Follow the wireless AP you use to set up the parameter in this field.
- b. Operation Mode: Select "Auto", it will detect the wireless mode, or you can select by yourself.
- c. SSID: Select "Default" is recommended.
- d. Security: P405 supports "WEP" and "WPA-PSK" security encryption.

| Wireless Setting            |                   |                |          |                    |
|-----------------------------|-------------------|----------------|----------|--------------------|
| Status of Wireless Networks |                   |                |          |                    |
| SSID                        |                   | Mode           | Security | Signal<br>strength |
| PIXORD                      |                   | Infrastructure | WEP      |                    |
| default                     |                   | Infrastructure | WEP      |                    |
| pixord-wir                  | eless             | Infrastructure | WEP      |                    |
| LF1                         |                   | Infrastructure | OFF      |                    |
| Solleron IE<br>802.11b La   | EE Infrastructure |                | WEP      |                    |
| WISH                        | Infrastructure    |                | OFF      |                    |
| IM                          |                   | Infrastructure | WEP      |                    |
| Wireless So                 | Setting           |                |          |                    |
| MAC<br>Address:             | 00:11:            | E2:08:5A:77    |          |                    |
| Mode:                       | Infras            | tructure 💌     |          |                    |
| Operation<br>Mode:          | Auto 💌            |                |          |                    |
| SSID                        | Default           |                |          |                    |
| Security:                   | None 🖌            |                |          |                    |
| Apply                       |                   |                |          |                    |

| Wireless Setting   |                     |            |  |  |  |
|--------------------|---------------------|------------|--|--|--|
| MAC<br>Address:    | 00:11:E2:08:5A:77   |            |  |  |  |
| Mode:              | Infrastructure 💌    |            |  |  |  |
| Operation<br>Mode: | Auto 💌              |            |  |  |  |
| SSID               | Default             |            |  |  |  |
| Security:          | WEP 💌               |            |  |  |  |
| WEP Settir         | WEP Setting         |            |  |  |  |
| Authenticat        | on: 🛛 Open System 🔽 |            |  |  |  |
| Encryption:        | 64 bit 💌            |            |  |  |  |
| Кеу Туре:          | HEX 🔽 (10 char      | acter max) |  |  |  |
| 💿 Key 1:           |                     |            |  |  |  |
| • Key 2:           |                     |            |  |  |  |
| 🔍 Key 3:           |                     |            |  |  |  |
| Key 4:             | Key 4:              |            |  |  |  |
|                    |                     | Apply      |  |  |  |

| MAC<br>Address:    | 00:11:E2:08:5A:77 |                    |
|--------------------|-------------------|--------------------|
| Mode:              | Infrastructure 💌  |                    |
| Operation<br>Mode: | Auto 💌            |                    |
| SSID               | Default           |                    |
| Security:          | WPA-PSK           |                    |
| WPA-PSK            | Setting           |                    |
| Encryption         |                   |                    |
| PreSharedI         | Key: (A           | ASCII format, 8~63 |
|                    |                   | Apply              |

### C. A/V Setting

#### 1. Image Setting

| Camera        |       |   |         |  |
|---------------|-------|---|---------|--|
|               |       |   |         |  |
| Image Setting |       | _ |         |  |
| Brightness:   | 0 💌   |   |         |  |
| Contrast:     | 0 💌   |   |         |  |
| Hue:          | 0 🖌   |   |         |  |
| Saturation:   | 0 💌   |   |         |  |
| AE Reference: | 0 💌   |   | Default |  |
| Day Night:    | Off 🖌 |   |         |  |

- a. Adjust "Brightness", "Contrast", "Hue", "Saturation" and "AE Reference" to get clear video.
- b. It will get clear vision in low light condition, when "Day / Night" is enabled. The frame rate will slow down when this mode is "On".

#### 2. Video Setting

a. Basic Mode

| Video Setting |                 |  |
|---------------|-----------------|--|
| Basic Mode    | Advanced Mode   |  |
| Resolution:   | VGA - 640x480 🐱 |  |
| Quality:      | Standard 🔽      |  |
| Video System: | 60 Hz 💌         |  |

i. Resolution

There are 3 resolutions to choose.

- VGA 640X480
- CIF 320X240
- QCIF 160X120

#### ii. Quality

There are 5 levels to adjust, the higher the quality is, the bigger the file size is.

- iii. Video System
  - Please select "60Hz" if you are in America, Taiwan...
  - Please select "50Hz" if you are in Europe, China...

#### b. Advanced Mode

| Video Setting         |                    |  |  |  |
|-----------------------|--------------------|--|--|--|
| Video Setting         |                    |  |  |  |
| Basic Mode            | Advanced Mode      |  |  |  |
| Resolution:           | VGA - 640x480 🔽    |  |  |  |
| Bitrate Control Mode: | O CBR ● VBR        |  |  |  |
| Video Quantitative:   | Q=10 V             |  |  |  |
| Video Bitrate:        | 1.5Mbps 💌          |  |  |  |
| Video Frame Rate:     | 30 FPS 💌           |  |  |  |
| GOP Size:             | 1 X FPS 💉 GOP = 30 |  |  |  |
| Video System:         | 60 Hz 💌            |  |  |  |
| Apply                 |                    |  |  |  |

i. Resolution

There are 3 resolutions to choose.

- VGA 640X480
- CIF 320X240
- QCIF 160X120
- ii. Bitrate Control Mode

There are CBR (Constant Bit Rate) and VBR (Variable Bit Rate) to use.

- CBR ; 64Kbps~4Mbps
- VBR : Q=3~30

#### iii. Video Frame Rate

The video refreshing rate per second.

iv. GOP Size

It means "Group of Pictures". The higher the GOP is, the better the quality is.

- v. Video System
  - Please select "60Hz" if you are in America, Taiwan...
  - Please select "50Hz" if you are in Europe, China...

#### 3. Audio

P405 supports 2-way audio.

a. For network camera to local PC, select [Enabled] to start this function.

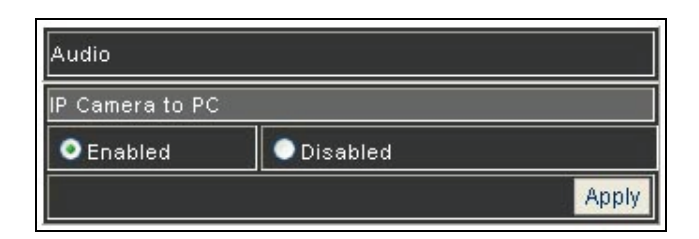

b. For local PC to network camera, check "Chatting" in the browsing page.

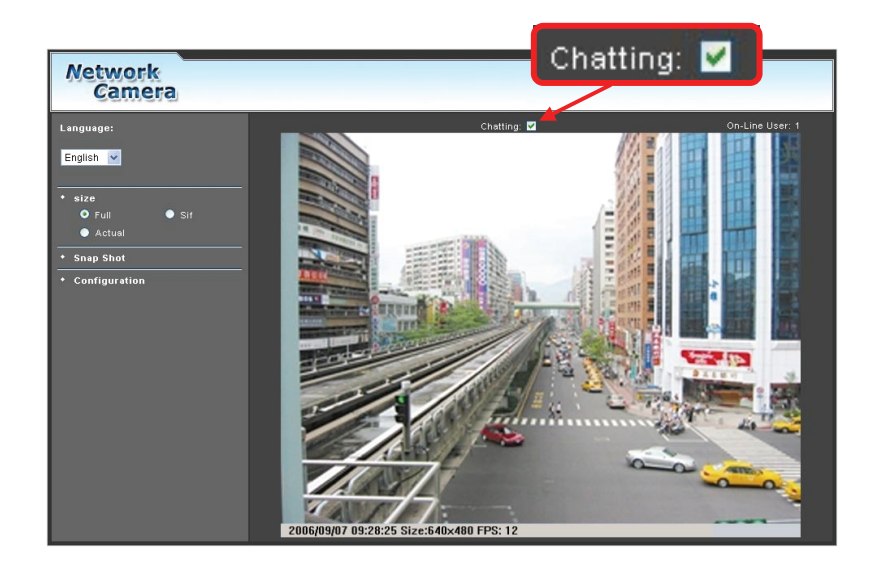

The Audio will not be smooth when enable SD card recording function simultaneously.

### D. Event List

P405 provides multiple event settings.

#### 1. Event Setting

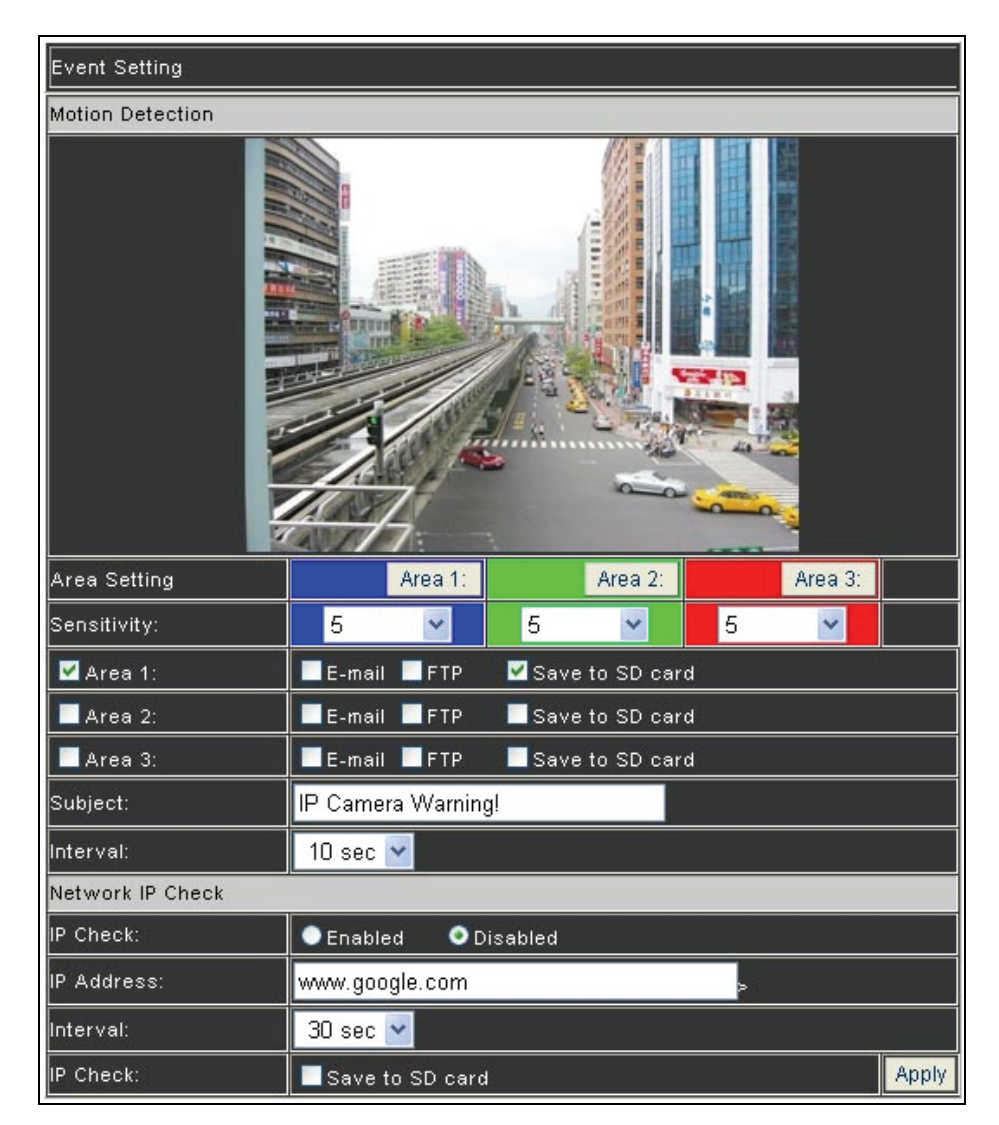

a. Motion Detection

P405 allows 3 areas motion detection. When motion is triggered, it can send the video to some specific mail addresses, transmit the video to remote FTP server, and save video to local SD card.

To set up the motion area, click [Area 1:], [Area 2:] or [Area 3:] button. Using mouse to drag the area on the video. Click [Apply] when you finish one area

setting, and then set up another area if necessary.

To enable the motion detection, enable the check box of area, and then select the actions when the motion is triggered.

b. Network IP Check

For the use of recording software, P405 supports the detection of this connection. Whenever the connection is down, it records the video to SD card to make sure the video recording is continuous. To use this function:

- i. Select [Enabled].
- ii. Key in the IP address of the PC which is installed the recording software.
- iii. Select the interval time between the network detections.
- iv. Check the check box of "Save to SD card"
- v. Click [Apply] button.

This function is only enabled in wire connection.

#### 2. Mail & FTP

To send out the video via mail or ftp, please set up the configuration first.

| Mail & FTP       |       |  |  |
|------------------|-------|--|--|
| Mail Setting     |       |  |  |
| Mail Server:     |       |  |  |
| Username:        |       |  |  |
| Password:        |       |  |  |
| Sender's Mail:   |       |  |  |
| Receiver's Mail: |       |  |  |
| BCC Mail:        |       |  |  |
| FTP Setting      |       |  |  |
| FTP Server:      |       |  |  |
| Username:        |       |  |  |
| Password:        |       |  |  |
| Port:            | 21    |  |  |
| Path:            | 1     |  |  |
|                  | Apply |  |  |

#### 3. SD card

Please Insert SD card before use it. Make sure pushing SD card into the slot completely.

Note: The use of the SD card will affect the operation of the P405 slightly, such as affecting the frame rate of the video.

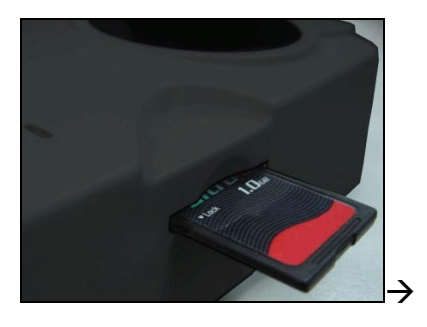

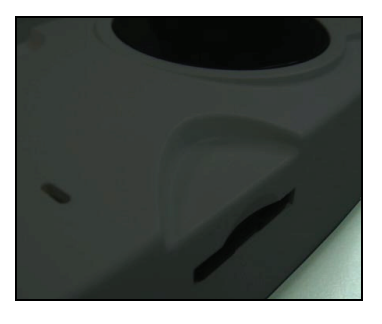

a. Playback

| Play back                 |          |          |          |          |          |
|---------------------------|----------|----------|----------|----------|----------|
| 20060906                  | 20060908 | 20060909 | 20060911 | 20061001 | 20070906 |
| SD Card: << 13M / 240M >> |          |          |          |          |          |

i. It will show the capacity of the SD card. Click the date listed on this page, it will show the list of the video.

| 2006/09/06 |                    |                   | Del |
|------------|--------------------|-------------------|-----|
| Time       | Video              | Event Type        |     |
| 01:51:09   | <u>015109n.avi</u> | IP Check Failure  |     |
| 01:51:40   | <u>015140n.avi</u> | IP Check Failure  |     |
| 01:52:11   | <u>015211n.avi</u> | IP Check Failure  |     |
| 01:52:41   | <u>015241n.avi</u> | IP Check Failure  |     |
| 01:53:13   | <u>015313n.avi</u> | IP Check Failure  |     |
| 01:53:44   | <u>015344n.avi</u> | IP Check Failure  |     |
| 01:54:16   | <u>015416n.avi</u> | IP Check Failure  |     |
| 01:54:46   | <u>015446n.avi</u> | IP Check Failure  |     |
| 01:55:17   | <u>015517n.avi</u> | IP Check Failure  |     |
| 01:55:49   | <u>015549n.avi</u> | IP Check Failure  |     |
|            | 123456789          | 10 11 12 13 14 15 |     |

- ii. The video format is AVI. Click the video to start Windows Media Player to play it.
- iii. To delete the video, check it, and then click Del. When the SD card is full, it will remove the earliest video automatically.

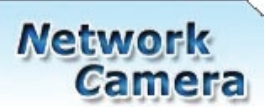

b. Record Setting

| Record Setting |         |
|----------------|---------|
| Record Setting |         |
| Pre Alarm:     | 5 sec 💙 |
| Post Alarm:    | 5 sec 💌 |
| Apply          |         |

The Pre/ Post Alarm are adjustable in P405.

# 6. Network Configuration

1. Configuration 1

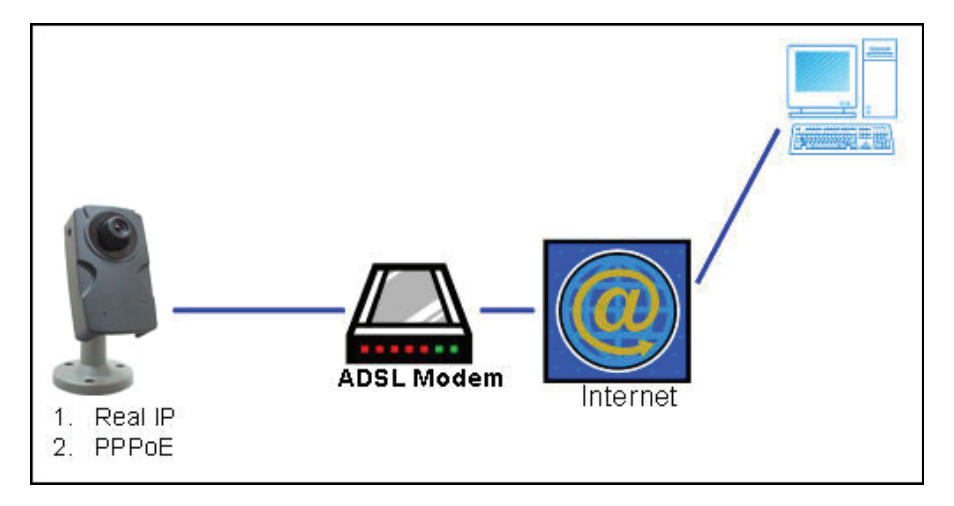

- Internet Access: ADSL or Cable Modem
- IP address: One real IP or one dynamic IP
- Only P405 connects to the internet
- For fixed real IP, set up the IP into P405. For dynamic IP, start PPPoE.
- 2. Configuration 2

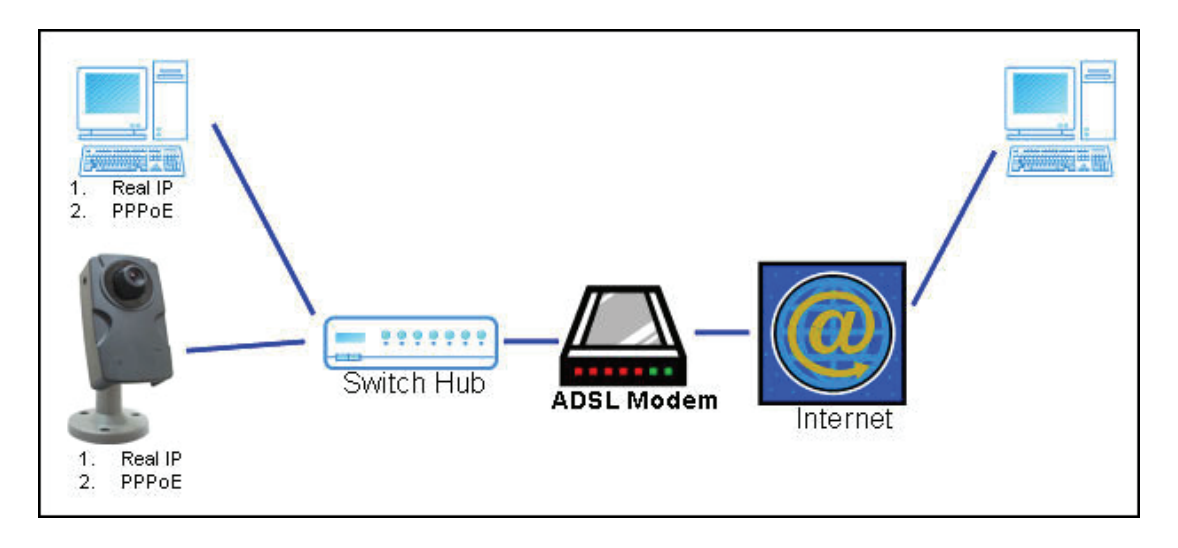

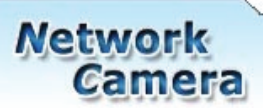

- Internet Access: ADSL or Cable Modem
- IP address: More than one real IP or one dynamic IP
- P405 and PC connect to the internet
- Device needed: Switch Hub
- For fixed real IP, set up the IP into P405 and PC. For dynamic IP, start PPPoE.

#### 3. Configuration 3

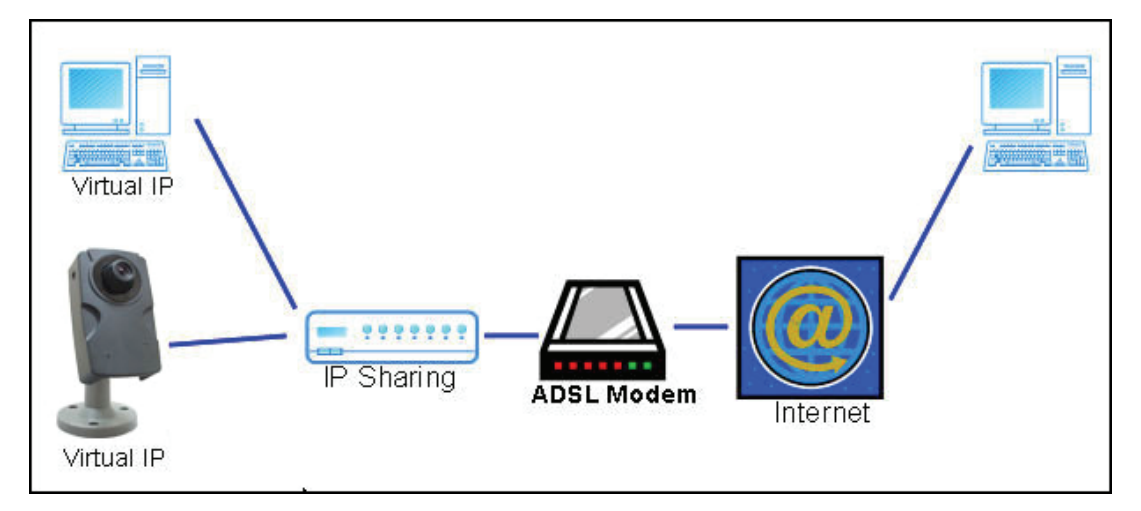

- Internet Access: ADSL or Cable Modem
- IP address: one real IP or one dynamic IP
- HLC-830 and PC connect to the internet
- Device needed: IP sharing
- Use virtual IP, set up port forwarding in IP sharing.

# 7. Factory Default

To recover the default IP address and password, please follow the following steps.

1. Press and hold the button in the back of P405.

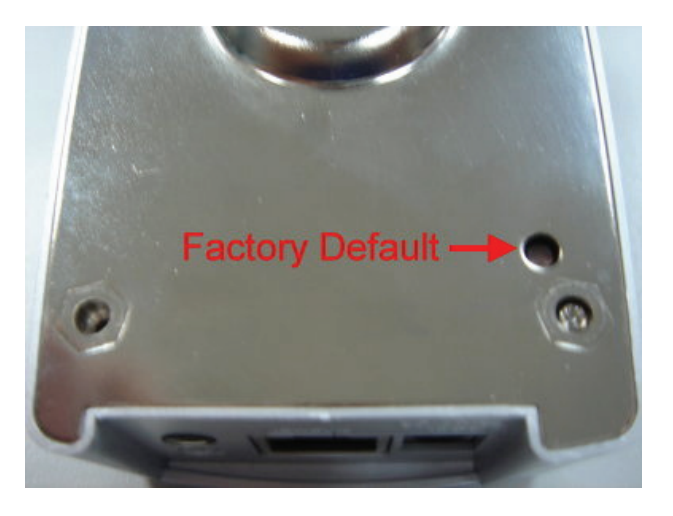

- 2. Power on the camera. Don't release the button during the system booting.
- 3. It will take around 30 seconds to boot the camera.
- 4. Release the button when camera finishes proceed.
- 5. Re-login the camera using the default IP (<u>http://192.168.1.200</u>), and user name (admin), password (admin).

# 8. Package Contents

- 1. PiXORD P405 Network Camera
- 2. Adapter
- 3. Ethernet Cable
- 4. CD title (User manual, IP installation Utility)

# Appendix

### The compatible list of SD card

| ADATA 4G        | OK |
|-----------------|----|
| ADATA 512M      | OK |
| Blast 128M      | OK |
| Canon 16M       | OK |
| GIGATEK 128M    | OK |
| Kingston 128M   | ОК |
| Kingston 256M   | OK |
| Kingston 512M   | ОК |
| Kingston 64M    | OK |
| Kingmax 256M    | OK |
| LEXAR Media 16M | OK |
| Mio Ma 32M      | OK |
| SanDisk 32M     | OK |
| SanDisk 128M    | OK |
| SanDisk 256M    | OK |
| SanDisk 1G      | OK |
| Trancend 256M   | ОК |
| Trancend 512M   | ОК |
| Panasonic 16M   | ОК |
| Panasonic 64M   | OK |

| PRETEC 128M       | OK |
|-------------------|----|
| Photofast 256M    | ОК |
| Phast 256M        | ОК |
| PK 128M           | ОК |
| Q0000 16M         | OK |
| READY 128M        | OK |
| SiliconPower 128M | ОК |
| SiliconPower 256M | OK |
| TEKQ 256M         | ОК |
| TEKQ 128M         | OK |
| Toshiba 32M       | OK |
| Toshiba 256M      | OK |
| Toshiba 128M      | OK |
| TwinMOS 128M      | OK |
| TwinMOS 256M      | OK |
| Traveler 64x2M    | OK |
| Trancend 128M 45X | OK |
| UMAX 128M         | OK |
| U-TEK 128M        | OK |